## VADEMECUM ESAMI IN MODALITA' A DISTANZA

Per lo svolgimento degli esami e la verbalizzazione della seduta, sarà necessario collegarsi alla piattaforma indicata seguendo l'ordine previsto nei calendari preparati dalle commissioni e pubblicati sul sito istituzionale; "; è inoltre necessario aver installato nel proprio pc/tablet/cellulare la piattaforma gratuita Zoom.

Gli strumentisti che devono produrre video della prova, devono impostare la qualità della registrazione video alla risoluzione più bassa possibile (senza modificare i parametri dell'audio) per limitare la grandezza del file. Il video deve essere caricato sulla piattaforma entro 3 giorni prima della sessione d'esame; ad esempio, se l'esame è previsto per il 23 giugno, il video deve essere caricato sulla piattaforma al massimo entro le 23:59 del 20 giugno.

- 1. Collegarsi sul sito elearning.istitutobraga.it;
- 2. In alto a destra cliccare su "login";
- 3. la prima volta che si accede, Cliccare su "crea account", e seguire le istruzioni a video (ai successivi accessi cliccare su "login" e inserire le credenziali create);
- 4. sulla pagina iniziale, cliccare su "home del sito" in alto a sinistra;
- 5. Cliccare su "Sessione Estiva a.a. 2019/2020";
- 6. Cliccare in basso su "iscrivimi"; il calendario con l'elenco delle commissioni si può scaricare anche da questa pagina oltre che dal sito istituzionale;
- 7. Cliccare sulla propria commissione d'esame;
- Per caricare il materiale richiesto per il proprio esame, cliccare su "carica file"; <u>IMPORTANTE:</u> il file deve essere denominato correttamente come segue: cognome, nome allievo, nome del corso principale, nome dell'esame (campo disciplinare). Ad esempio: rossi.mario.violino.prassiesecutiveerepertori
- 9. Per collegarsi alla seduta d'esame, bisogna cliccare su "Zoom" e, alla pagina seguente, su "partecipa al meeting"; è necessario quindi aver installato nel proprio pc/tablet/cellulare la piattaforma gratuita Zoom. Se non è già installato, al primo click su "Zoom" vi sarà già apparso il link per scaricare l'applicazione.
- 10. Una volta aperto il programma, sarete indirizzati nella "waiting room" e dovrete attendere che il Presidente della Commissione inizi la seduta d'esame.